ファームウェア・アップデート方法

#### ベクトル・シグナル・ジェネレータ R&S SMW200A

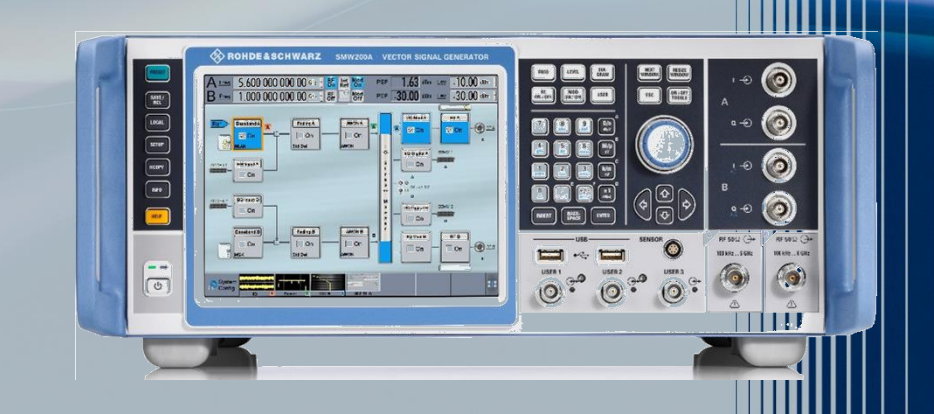

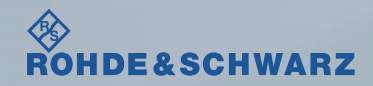

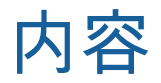

#### ■ファームウェア・アップデート前の準備

- リリースノートの説明
- ファームウェア・アップデート時の注意
- 現在のファームウェアの確認方法
- Self Testの実行
- ファームウェア・アップデート方法
- ファームウェア・アップデート後
  - Self Alignmentの実行

#### │ 受付時間:9:00~18:00 (土、日、祭日を除く) ※Fax、E-mailは24時間受け付け

お問い合わせ先

| 修理·校正    |                |                  |
|----------|----------------|------------------|
| Tel :    | 0120-138-065   | (048-829-8061)   |
| Fax :    | 048-822-3156   |                  |
| E-mail : | service.rsjp@r | ohde-schwarz.com |

#### 製品の取り扱い

| Tel :    | 0120-190-722(東京)                          |
|----------|-------------------------------------------|
| Fax :    | 03-5925-1285(東京)                          |
| E-mail : | Technical-Support.Japan@rohde-schwarz.com |
|          |                                           |

Web : http://www.rohde-schwarz.co.jp

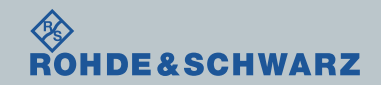

ファームウェア・アップデート方法 ~SMW200A~

リリースノートの説明

- リリースノート(Release Note)には以下のコンテンツの記載がされています
  - FW更新履歴
    - FW更新による新規オプション対応の情報
    - FW更新による新機能対応の情報
    - FW更新によるバグの修正
  - FWアップデート方法
    - ダウングレード時の注意
    - ダウングレードの方法
    - アップグレード時の注意
    - アップグレードの方法

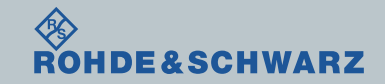

# ファームウェア・アップデート前の準備 ファームウェア・アップデート時の注意

- ダウングレード時の注意(リリースノート参照)
  - Min. Version以下のファームウェアにダウングレードすると、故障の原因となります。
  - System Config  $\rightarrow$  Setup  $\rightarrow$  Instrument Assembly  $\rightarrow$  Software/Options

| Package                | Version                     |                                             |       |  |
|------------------------|-----------------------------|---------------------------------------------|-------|--|
| SMW200A<br>Service Par | FW 3.20.450<br>ck not insta | 9.60 (containing R&S COMPASS 3.1.19<br>lled | 9.15) |  |
|                        |                             |                                             |       |  |
| Downgrade              | Info:                       |                                             |       |  |
| Package                | Version                     |                                             |       |  |
| Factory Ver            | sion 3.20.390               | 0.22SP1                                     |       |  |
| Min. Version           | n 03.01.08                  | 36.128                                      |       |  |

■ USBメモリの空き容量が150MByte以上のストレージの用意

- ファームウェアのバージョンが2.15.185.13以下の場合
  - 別途お問い合わせください。
- バックアップ
  - ファームウェア・アップデートを行うと、工場出荷時状態にリセットされ、内部に保存してある設定データ等は消去される場合があるので、内部に保存してある全てのデータのバックアップを取ってください。

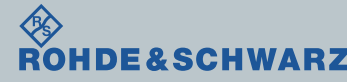

ファームウェア・アップデート方法 ~SMW200A~

ファームウェア・アップデート前の準備

■ファームウェアをアップデート行う前に、電源投入後30分以上ウォームアップの実行

■ Rohde&Schwarzのホームページから最新のファームウェア(.rsuファイル)をダウンロード (注:.zipでダウンロードされた場合は、拡張子を.rsuに変更)

ダウンロード先 Rohde&Schwarzのホームページ  $\rightarrow$  Products  $\rightarrow$  Test&Measurements  $\rightarrow$  Signal generators

 $\rightarrow$  RF Vector  $\rightarrow$  R&S<sup>®</sup>SMW200A Vector Signal Generator  $\rightarrow$  Firmware

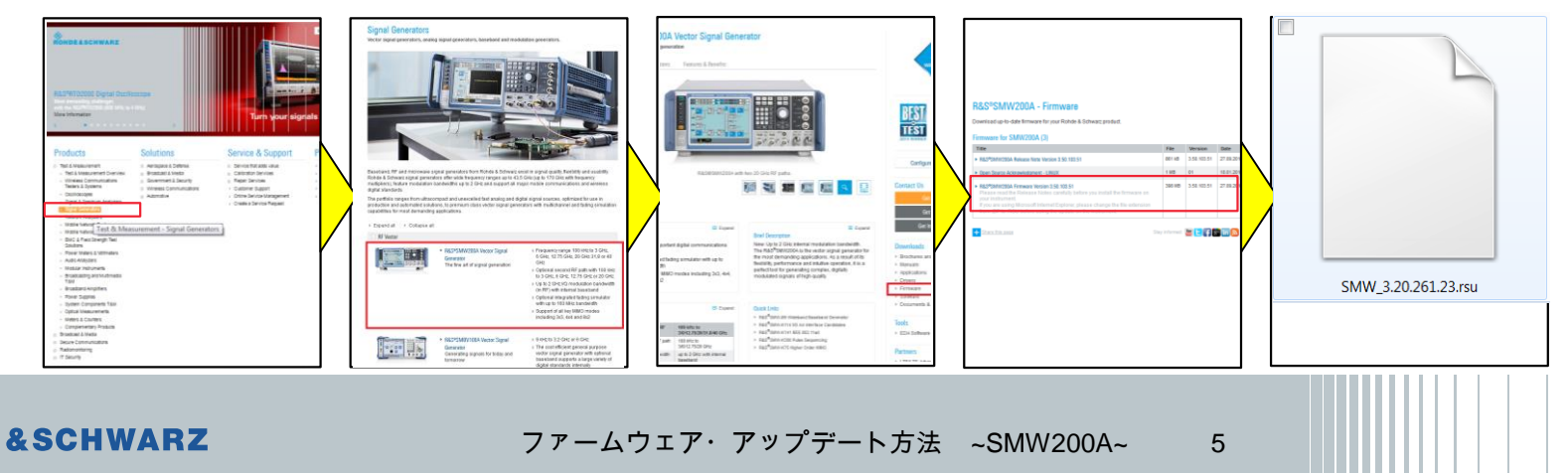

# ファームウェア・アップデート前の準備

## 現在のファームウェアの確認方法

- SETUP または System Config
- I Setup  $\rightarrow$  Software / Options...
- SMW200A FWの項に記載

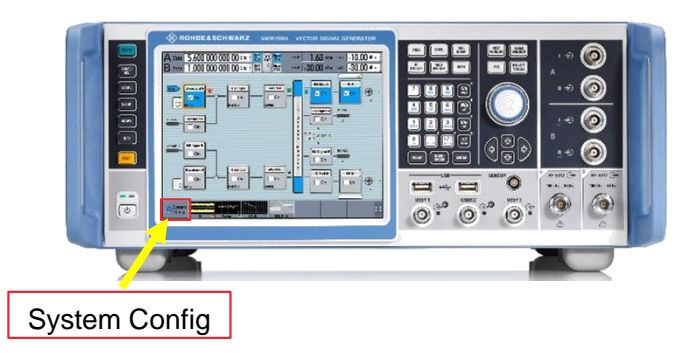

|                                                               |                                                |   | _ |
|---------------------------------------------------------------|------------------------------------------------|---|---|
| Package                                                       |                                                |   |   |
| SMVV200A FVV                                                  | 3.20.459.60 (containing R&S COMPASS 3.1.19.15) |   |   |
| Service Pack                                                  | not installed                                  |   |   |
| Installed Patches                                             | not installed                                  |   |   |
|                                                               |                                                |   |   |
| Downgrade Info:<br>Package                                    | Version                                        |   |   |
| Downgrade Info:<br>Package<br>Factory Version                 | Version 3.20.390.22SP1                         | _ |   |
| Downgrade Info:<br>Package<br>Factory Version<br>Min. Version | Version<br>3.20.390.22SP1<br>03.01.086.128     |   |   |

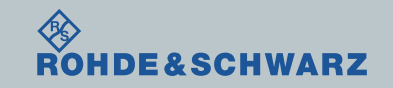

ファームウェア・アップデート方法 ~SMW200A~

# ファームウェア・アップデート前の準備

## Selftestの実行

- SETUPボタン > Maintenance
- Execute Baseband Connections Test
- Execute Baseband Selftest
- Execute Start Selftest...で実行
- Resultsが全てPassedとなっているか確認

#### ■ Failedがある場合

- 故障の疑いがあるためご連絡ください。
- FWアップデートを行わないでください。

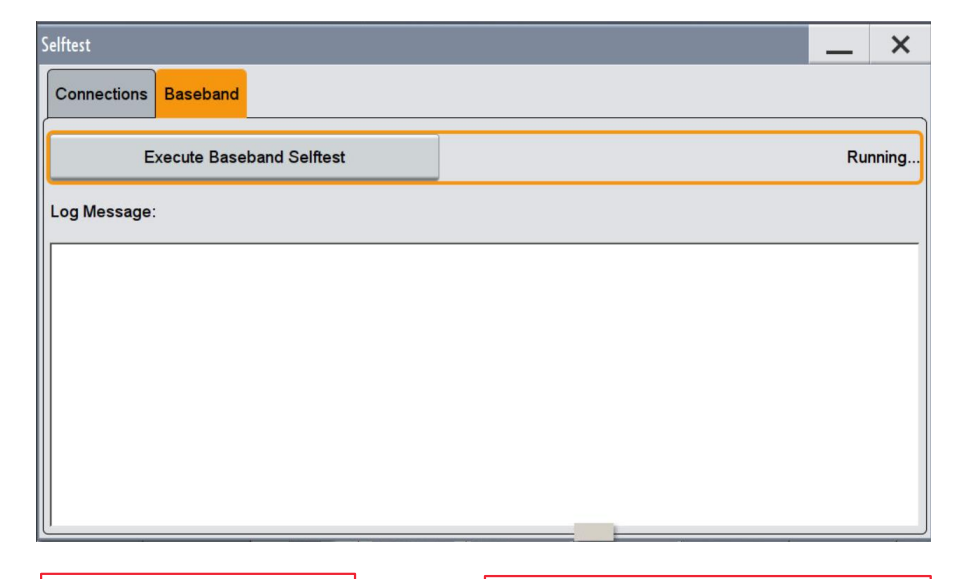

Selftestの実行 (所要時間:約2分)

全てPassedとなっているか確認

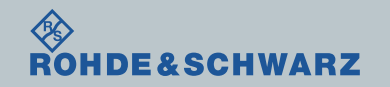

ファームウェア・アップデート方法 ~SMW200A~

ファームウェア・アップデート方法

IDE&SCHWARZ

ダウンロードしたファームウェア(.rsuファイル)をUSBの一番上に保存し、SMW200Aに接続

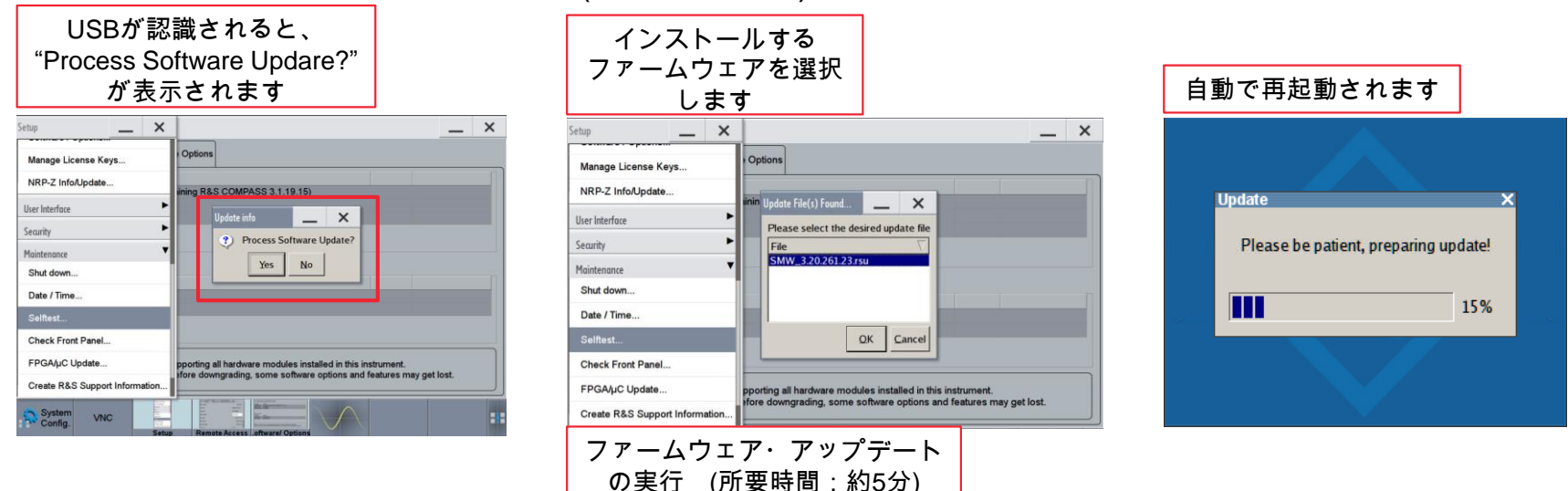

ファームウェア・アップデート方法 ~SMW200A~

8

■ ファームウェア・アップデートが完了するまで<mark>電源を絶対に切らないでください。</mark> ■ ファームウェア・アップデートが完了するまでUSBを外さないでください。

ファームウェア・アップデート後

Internal Adjustmentsの実行

- SETUPボタン
- I Setup  $\rightarrow$  Internal Adjustments...
- Adjust Allで実行

(注:オプション構成によっては、終了までに時間がかかる場合があります。)

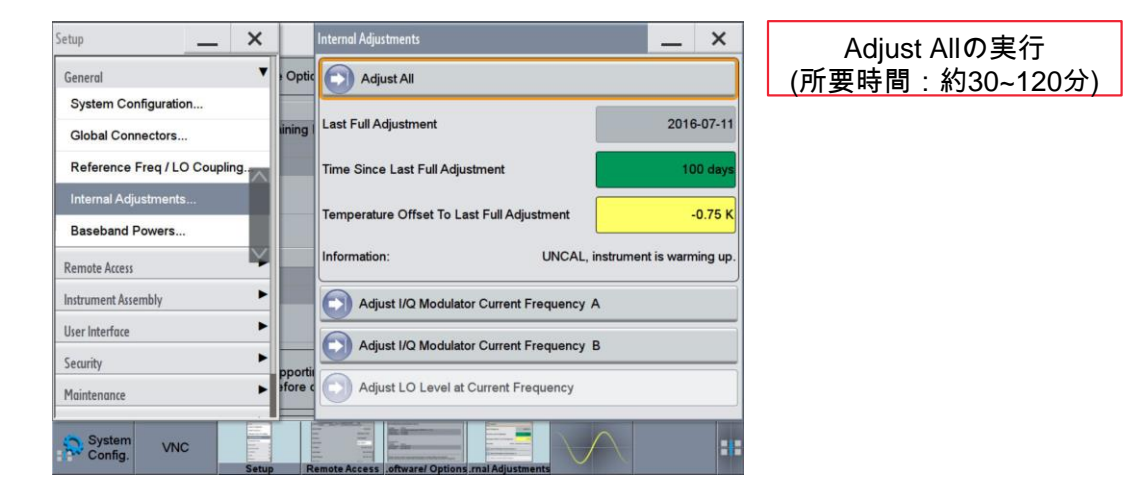

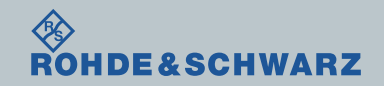

ファームウェア・アップデート方法 ~SMW200A~

ファームウェア・アップデート後

## 現在のファームウェアの確認

- SETUP または System Config
- ∎ Setup  $\rightarrow$  Software / Options...
- SMW200A FWの項に記載

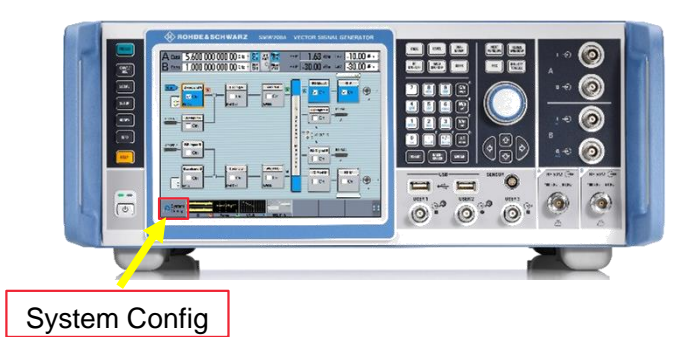

E&SCHWARZ

| Deskara                                                       |                                                        | 1 |   |
|---------------------------------------------------------------|--------------------------------------------------------|---|---|
| Package                                                       | Version 3.20.459.60 (containing PRS COMPASS 3.1.19.15) |   | _ |
| Sonvice Pack                                                  | not installed                                          |   |   |
| Installed Databas                                             | not installed                                          |   |   |
|                                                               |                                                        |   |   |
|                                                               |                                                        |   |   |
| Downgrade Info:                                               |                                                        | [ |   |
| Downgrade Info:<br>Package                                    | Version                                                |   |   |
| Downgrade Info:<br>Package<br>Factory Version                 | Version<br>3.20.390.22SP1                              |   |   |
| Downgrade Info:<br>Package<br>Factory Version<br>Min. Version | Version<br>3.20.390.22SP1<br>03.01.086.128             |   |   |

10

■ 以上でファームウェア・アップデートは終了となります。

ファームウェア・アップデート方法 ~SMW200A~